01- Abrir do e-mail da pasta zipada extrair os arquivos: PE000.....MIC e LICITAMAP.exe para uma pasta do computador, clicando com o botão direito do mouse.

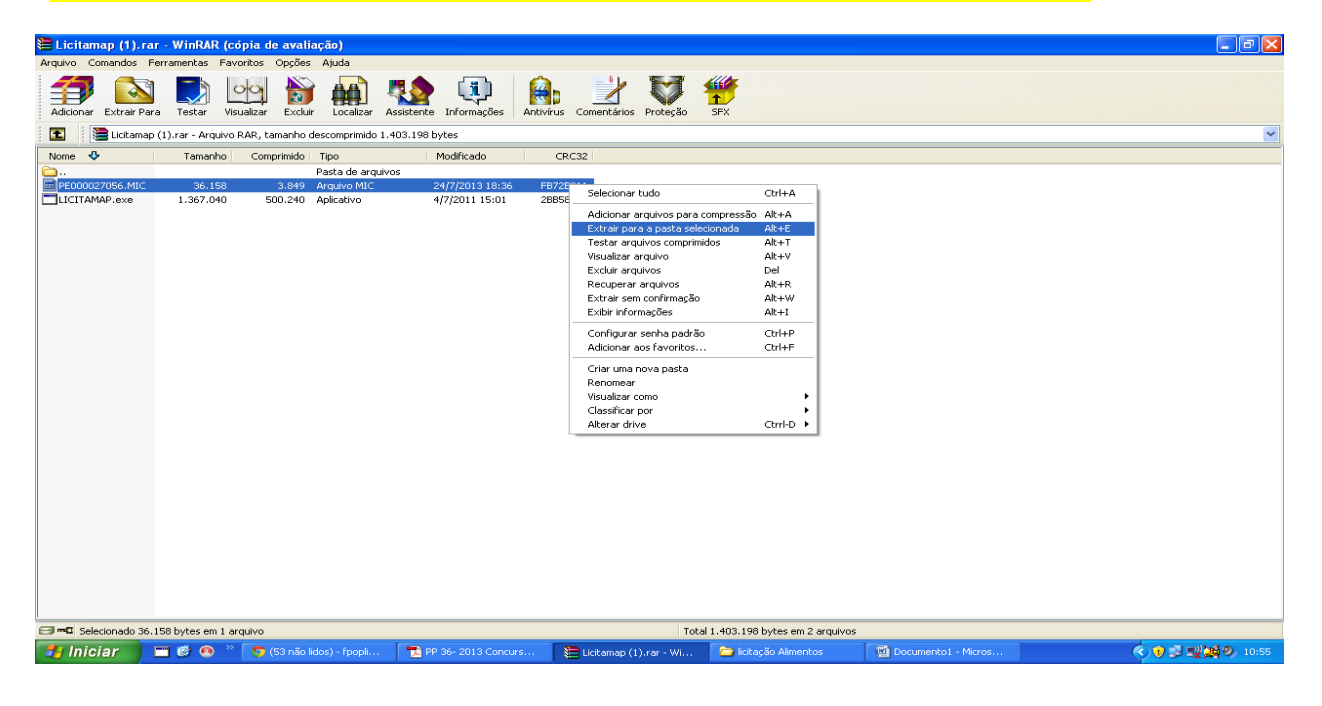

## 02- Selecionar/ Clicar no arquivo LICITAMAP.exe

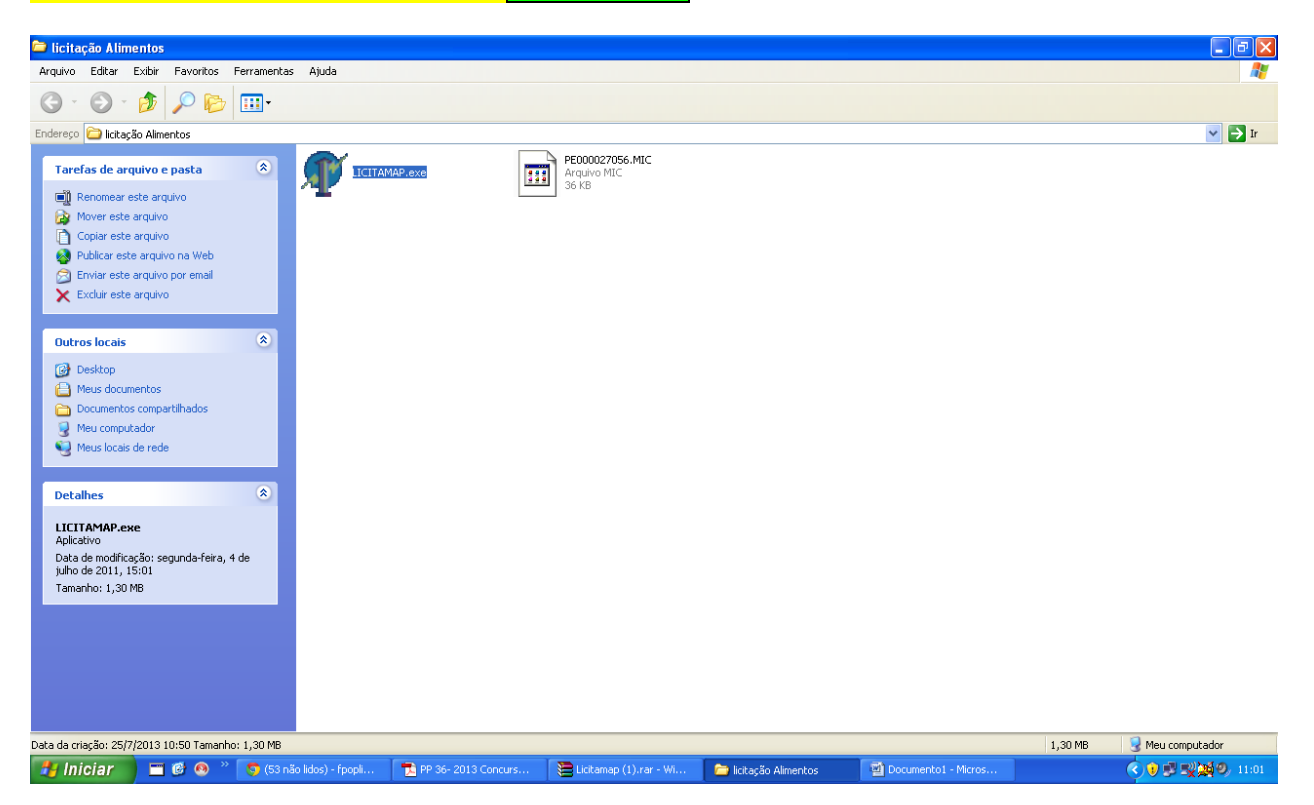

## 🗀 licit 7 X map® - Gestão Municipal Micromap® - Versão 2011 - 04 🗊 Ge -Licitação: G · O Proposta Eletrónica 🖌 🄁 Ir Endereço ն licitaç Tarefas de arc 0110101101 📑 Renom Mover est Informe: emmap Copiar e Publicar es o CNPJ se pessoa jurídica Enviar este rmacão a em Int o CPF se pessoa física selecione: 000000000000000 Outros locais PE000027056.MIC 🚱 Desktop 🕒 Meus docu C Document Meu Com Meus locair Detalhes LICITAMAP.ex Visualizar Excluir Clique aqui para ler o Tutorial Data de modif julho de 2011, Tamanho: 1.30 Data da criação: 25/7/2013 10:50 Tamanho: 1,30 MB 1,30 MB 😼 Meu computador 🛃 Iniciar 📄 📼 🙆 🤏 🐣 💽 (53 não lidos) - fpopli.. 🔁 PP 36- 2013 Concurs.. 🗀 licitação Alimentos 🕼 Licitamap 🔆 🖲 🛒 🛒 🗐 🚺 🔍

03- Informe o CNPJ e selecione o arquivo PE0000......MICdepois clique em visualizar.

04- Aberta a Planilha primeiro Preencha os dados Empresa, depois inicie o preenchimento da proposta clicando sobre o item e aperte o botão <mark>Enter</mark>para iniciar o preenchimento da proposta do item.

| 🕼 Gemmap® - Gestão Municipal Micromap®                                                               |                   |                         |                           |                                                                                                    | - ° X                                                       |  |  |
|----------------------------------------------------------------------------------------------------|-------------------|-------------------------|---------------------------|----------------------------------------------------------------------------------------------------|-------------------------------------------------------------|--|--|
| Licitante 056 Prefeitura Municipal de F<br>Rua Coronel Paulo Fares, 329, Cel                         |                   | AaBbCc                  |                           |                                                                                                    |                                                             |  |  |
| Fornecedor XXXXXXXXXXXXXXXXXXXXXXXXXXXXXXXXXXXX                                                      |                   |                         | Título 2 Título<br>Estilo | Subtítulo<br>Subtítulo<br>Subtítulo<br>Subtítulo<br>Subtítulo<br>Subtítulo<br>Estilos<br>Subtítulo<br>Subtítulo |                                                             |  |  |
| MODALIDADE: PREGÃO: 0009 / 2013                                                                      |                   |                         |                           | 10 1 11 11 12 1 1                                                                                               | 3 • 1 • 14 • 1 • 15 • 1 • 16 • 🚡 • 17 • 1 • 📆               |  |  |
| OBJETO: Constitui objeto do presente Preneño Presencial o registro de precos de Gêneros Alimentícios |                   |                         |                           |                                                                                                    |                                                             |  |  |
| DATA/HORA DE ENTREGA: 31/07/13 09:00 DATA                                                            | VHORA DE ABERTU   | RA: 31/07/13 09:05      |                           |                                                                                                    |                                                             |  |  |
| It. Código Descrição Quantida                                                                        | le Un Pr. Unit    | . Desconto Acréscimo    | TOTAL Marca               |                                                                                                    |                                                             |  |  |
| 0001 000691 ASA DE FRANGO DE PRIM 1.500,0                                                            | DOO KG            |                         |                           |                                                                                                    |                                                             |  |  |
| 0002 003503 COXA E SOBRE COXA DE 1.500,00                                                            | 000 KG            |                         |                           |                                                                                                    |                                                             |  |  |
| 0003 003502 COXA DE FRANGO DE PRI 1.500,00                                                           | 000 KG            |                         |                           |                                                                                                    |                                                             |  |  |
| 0004 003526 COXINHA DA ASA DE PRI 1.500,00                                                           | 000 KG            |                         |                           |                                                                                                    | 1,30 MB 😪 Meu computador                                    |  |  |
| 0005 011953 CORAÇÃO DE FRANGO DE 750,0                                                               | 000 KG            |                         |                           | mentol - Micros 🔐 Lickamap                                                                                      | <ul> <li>() () () () () () () () () () () () () (</li></ul> |  |  |
| 0006 004621 FILE PEITO DE FRANGO : 1.500,0                                                           | 000 KG            |                         |                           |                                                                                                    |                                                             |  |  |
| 0007 011954 FRANGO A PASSARINHO D 1.500,0                                                            | 000 KG            |                         |                           |                                                                                                    |                                                             |  |  |
| 0008 011764 FRANGO INTEIRO DE PRI 750,0                                                              | 000 KG            |                         |                           |                                                                                                    |                                                             |  |  |
| 0009 011955 FIGADO DE FRANGO DE P 750,00                                                             | 000 KG            |                         |                           |                                                                                                    |                                                             |  |  |
| 0010 006395 LINGUICA DE FRANGO DE 750,00                                                             | 000 KG            |                         |                           |                                                                                                    |                                                             |  |  |
| 0011 011956 MEIO DA ASA DE PRIMEI 1.500,0                                                            | 000 KG            |                         |                           |                                                                                                    |                                                             |  |  |
| 0012 007214 MOELA DE FRANGO DE PR 750,0                                                              | 000 KG            |                         |                           |                                                                                                    |                                                             |  |  |
| 0013 011957 SOBRE COXA DE PRIMEIR 1.500,0                                                            | 000 KG            |                         |                           |                                                                                                    |                                                             |  |  |
| 0014 002359 CARNE BOVINA ALCATARA 500,00                                                             | 000 KG            |                         |                           |                                                                                                    |                                                             |  |  |
| 0015 011958 CARNE BOVINA ACEM MOI 2.000,0                                                            | 000 KG            |                         |                           |                                                                                                    |                                                             |  |  |
| 0016 011959 CARNE BOVINA ACEM COR 2.000,00                                                           | 000 KG            |                         |                           |                                                                                                    |                                                             |  |  |
| 0017 011960 CARNE BOVINA ACEM COR 500,00                                                             | 000 KG            |                         |                           |                                                                                                    |                                                             |  |  |
| Microman                                                                                             |                   | TOTA                    | 0,00                      |                                                                                                    |                                                             |  |  |
| soluções em informática Gravar                                                                       | Imprimir V        | oltar                   | 1 - QuickReport           |                                                                                                    |                                                             |  |  |
|                                                                                                    |                   |                         |                           |                                                                                                    |                                                             |  |  |
| Qual arquivo você deseja salvar?                                                                     |                   |                         |                           |                                                                                                    | *                                                           |  |  |
| Página: 2 de 2 Palavras: 36 🥸                                                                        |                   |                         |                           |                                                                                                    |                                                             |  |  |
| 🛃 Iniciar 📄 🔳 🞯 🚳 👋 🌍 (53 não lidos) - fp                                                            | opli 🔁 PP 36- 201 | 3 Concurs 🛛 ն licitação | Alimentos 🛛 📓 Documento   | co1 - Micros 🇊 Licitamap                                                                                        | ( ) 11:04                                                   |  |  |

Preencha os dados da Proposta com marca e preço unitário após clique no botão <mark>ok </mark>Siga os mesmos passos com todos os itens até seu termino, Obs: quando a empresa não tiver proposta para o item, preencher a marca com o algarismo 0 (ZERO) e <mark>clique no botão <mark>ok</mark> .</mark>

| 🕂 Gemmap® - Gestão Municipal Micromap®                                                |                                    |                                                                                                    |             |                          | _ = ×           |
|---------------------------------------------------------------------------------------|------------------------------------|----------------------------------------------------------------------------------------------------|-------------|--------------------------|-----------------|
| Licitante 056 Prefeitura Municipal de Ribeirão do Sul                                 |                                    |                                                                                                    |             |                          | 0               |
| Rua Coronel Paulo Fares, 329, Centro                                                  |                                    |                                                                                                    | Apples AaR  | AaRhCa A                 | 🐴 Localizar 👻   |
| Fornecedor                                                                            |                                    |                                                                                                    |             | Aubbucci Alterar         | ab Substituir   |
| Endereço                                                                              | مساع المستخذا والمح                |                                                                                                    |             | Subtituio Estilos *      | Selecionar *    |
| Cidade                                                                                |                                    |                                                                                                    | Estilo      | 19                       | Edição          |
| MODALIDADE: PREGÃO: 0009 / 2013                                                       |                                    |                                                                                                    | 12 1 13 1 1 | 14 · · · 15 · · · 16 · 🛆 | 17 • • • 23     |
| OBJETO: Constitui objeto do presente Pregão Presencial o registro de preços de Gênero | is Alimentícios.                   |                                                                                                    |             |                          |                 |
| DATA/HORA DE ENTREGA: 31/U//13 U9:UU DATA/HORA DE ABERTORA: 31/U                      | 7/13 09:05                         |                                                                                                    |             |                          |                 |
| ltem: 0001 Código: 000691                                                             |                                    |                                                                                                    |             |                          |                 |
| Descrição:                                                                            |                                    |                                                                                                    |             |                          |                 |
| ASA DE FRANGO DE PRIMEIRA QUALIDADE ACONDICIONADA EM EMBALAGEM DE NO MÁXIMO           | 02 KG.                             |                                                                                                    |             |                          |                 |
| c í                                                                                   |                                    |                                                                                                    |             |                          |                 |
| C Marca: Quantidade UN Pr. Unitário Desconto                                          | Acréscimo TOTAL                    |                                                                                                    |             |                          |                 |
| 1.500,0000 KG 0,000 0,00                                                              | 0,00 0,00                          | 1                                                                                                    |             |                          |                 |
| ē                                                                                     |                                    |                                                                                                    |             |                          |                 |
| C OK Cancelar                                                                         |                                    | and the second second se |             |                          |                 |
|                                                                                       |                                    |                                                                                                    |             |                          |                 |
| 0013 011957 SOBRE COXA DE PRIMEIR 1.500.0000 KG                                       |                                    |                                                                                                    |             |                          |                 |
| 0014 002359 CARNE BOVINA ALCATARA 500,0000 KG                                         |                                    |                                                                                                    |             |                          |                 |
| 0015 011958 CARNE BOVINA ACEM MOI 2.000,0000 KG                                       |                                    | and the second second                                                                                                    |             |                          |                 |
| 0016 011959 CARNE BOVINA ACEM COR 2.000,0000 KG                                       |                                    |                                                                                                    |             |                          |                 |
| 0017 011960 CARNE BOVINA ACEM COR 500,0000 KG                                         |                                    |                                                                                                    |             |                          | _               |
|                                                                                       | TOTAL 0,00                         |                                                                                                    |             |                          | =               |
| U ↓ J soluções em informática 🕨                                                       | 1 - QuickReport                    |                                                                                                    |             |                          |                 |
|                                                                                       |                                    |                                                                                                    |             |                          |                 |
|                                                                                       |                                    |                                                                                                    |             |                          |                 |
|                                                                                       |                                    |                                                                                                    |             |                          |                 |
|                                                                                       |                                    |                                                                                                    |             |                          |                 |
|                                                                                       |                                    |                                                                                                    |             |                          |                 |
|                                                                                       |                                    |                                                                                                    |             |                          |                 |
| -                                                                                     |                                    |                                                                                                    |             |                          | Ŧ               |
| Página: 3 de 3 Palavras: 64 🕉                                                         |                                    |                                                                                                    |             | 📑 🕼 🗟 📄 🗐 148% 🧲         | )               |
| 🛃 Iniciar 👘 🖾 🚳 👋 🧊 (53 não lidos) - fpopli 📑 PP 36- 2013 Concurs                     | 🗀 licitação Alimentos 🛛 🗐 Document | o1 - Micros 🧃                                                                                                    | Licitamap   |                          | ) 🗊 🛒 🏹 🧐 11:10 |

Concluído o preenchimento da Proposta Comercial clique no botão <mark>GRAVAR</mark> Depois escolha a pasta que deseja salvar o arquivo e clique no botão <mark>Gerar Arquivode Proposta.</mark>

| 🕼 Gemmap® - Gestão Municipal Micromap®                                                                                                    |                       |                                                                    |                            |                                                                    | _ @ X                                     |  |
|----------------------------------------------------------------------------------------------------|-----------------------|--------------------------------------------------------------------|----------------------------|--------------------------------------------------------------------|-------------------------------------------|--|
| Licitante 056 Prefeitura Municipal de Ribeirã<br>Rua Coronel Paulo Fares, 329, Centro                                                                                              | Gei                   | ar Arquivo de Proposta                                             | And And                    | 🖉 🔺 🗛 🕅 Localizar 🛪                                                |                                           |  |
| Fornecedor<br>Endereço<br>Cidade                                                                                                    |                       | ar o arquivo em<br>c: [programas]<br>C:\<br>Documents and Settings | Título 2 Título            | LaBbCc,<br>Subtítulo ₹ Alterar<br>Estilos & Selecionar *<br>Edição |                                           |  |
| MODALIDADE: PREGÃO: 0009 / 2013                                                                                                    |                       | Fernando                                                           | · · · 12 · · · 13 · · · 14 | · · · 15 · · · 16 · <u>·</u> · 17 · · · ·                          |                                           |  |
| OBJETO: Constitui objeto do presente Pregão Presencial o registro de preços de Gêneros Alimentícios.<br>DATA/HORA DE ENTREGA: 31/07/13 09:00 DATA/HORA DE ABERTURA: 31/07/13 09:05 |                       |                                                                    |                            |                                                                    |                                           |  |
| It. Código Descrição Quantidade Un                                                                                                    | Pr. Unit. Desconto    | Acréscino TOTA                                                     | L Marca 🛆                  |                                                                    | •                                         |  |
| 0001 000691 ASA DE FRANGO DE PRIM 1.500,0000 KG                                                                                                    | 1,1000 0,0            | 0 0,00 1.6                                                         | 50,00 xxxxxxxx 📃           | OMR 3 =                                                            | 148%                                      |  |
| 0002 003503 COXA E SOBRE COXA DE 1.500,0000 KG                                                                                                    |                       |                                                                    |                            |                                                                    | 2 0 10 10 10 10 10 10 10 10 10 10 10 10 1 |  |
| 0003 003502 COXA DE FRANGO DE PRI 1.500,0000 KG                                                                                                    |                       |                                                                    |                            | a covanap                                                          |                                           |  |
| 0004 003526 COXINHA DA ASA DE PRI 1.500,0000 KG                                                                                                    |                       |                                                                    |                            |                                                                    |                                           |  |
| DODS UT1953 CURAÇAU DE FRANCO DE 750,0000 RG                                                                                                    |                       |                                                                    |                            |                                                                    |                                           |  |
| 0007 011854 FDANCO & DASSADTNNO D 1 500,0000 KG                                                                                                    |                       |                                                                    |                            |                                                                    |                                           |  |
| 0008 011764 FRANCO INTELDO DE DEL 750 0000 KG                                                                                                    |                       |                                                                    |                            |                                                                    |                                           |  |
| 0009 011955 FIGADO DE FRANGO DE P 750.0000 KG                                                                                                    |                       |                                                                    |                            |                                                                    |                                           |  |
| 0010 006395 LINGUICA DE FRANGO DE 750,0000 KG                                                                                                    |                       |                                                                    |                            |                                                                    |                                           |  |
| 0011 011956 MEIO DA ASA DE PRIMET 1.500,0000 KG                                                                                                    |                       |                                                                    |                            |                                                                    |                                           |  |
| 0012 007214 MOELA DE FRANGO DE PR 750,0000 KG                                                                                                    |                       |                                                                    |                            |                                                                    |                                           |  |
| 0013 011957 SOBRE COXA DE PRIMEIR 1.500,0000 KG                                                                                                    |                       |                                                                    |                            |                                                                    |                                           |  |
| 0014 002359 CARNE BOVINA ALCATARA 500,0000 KG                                                                                                    |                       |                                                                    |                            |                                                                    |                                           |  |
| 0015 011958 CARNE BOVINA ACEM MOI 2.000,0000 KG                                                                                                    |                       |                                                                    |                            |                                                                    |                                           |  |
| 0016 011959 CARNE BOVINA ACEM COR 2.000,0000 KG                                                                                                    |                       |                                                                    |                            |                                                                    |                                           |  |
| 0017 011960 CARNE BOVINA ACEM COR 500,0000 KG                                                                                                    |                       |                                                                    | ✓                          |                                                                    |                                           |  |
|                                                                                                    | orimir Voltar         | TOTAL 1.6                                                          | 50,00                      |                                                                    |                                           |  |
|                                                                                                    |                       |                                                                    |                            |                                                                    |                                           |  |
| 2<br>2<br>2<br>2<br>2<br>2<br>2<br>2<br>2<br>2<br>2<br>2<br>2<br>2<br>2<br>2<br>2<br>2<br>2                                                                                        |                       |                                                                    |                            | -                                                                  |                                           |  |
|                                                                                                    |                       | To-                                                                | T as                       |                                                                    |                                           |  |
| 🗾 🙆 🚳 🎽 🌍 (54 não lidos) - fpopli                                                                                                    | 1 PP 36- 2013 Concurs | 🖾 licitação Alimentos                                              | Documento1 - Micros        | 🕂 Licitamap                                                        | <ul> <li>III 28</li> </ul>                |  |

Depois copie os arquivos gerados para um Pen drive e traga o mesmo para o dia da Abertura do Pregão para que os dados sejam importados para o sistema de Compras da Licitação.

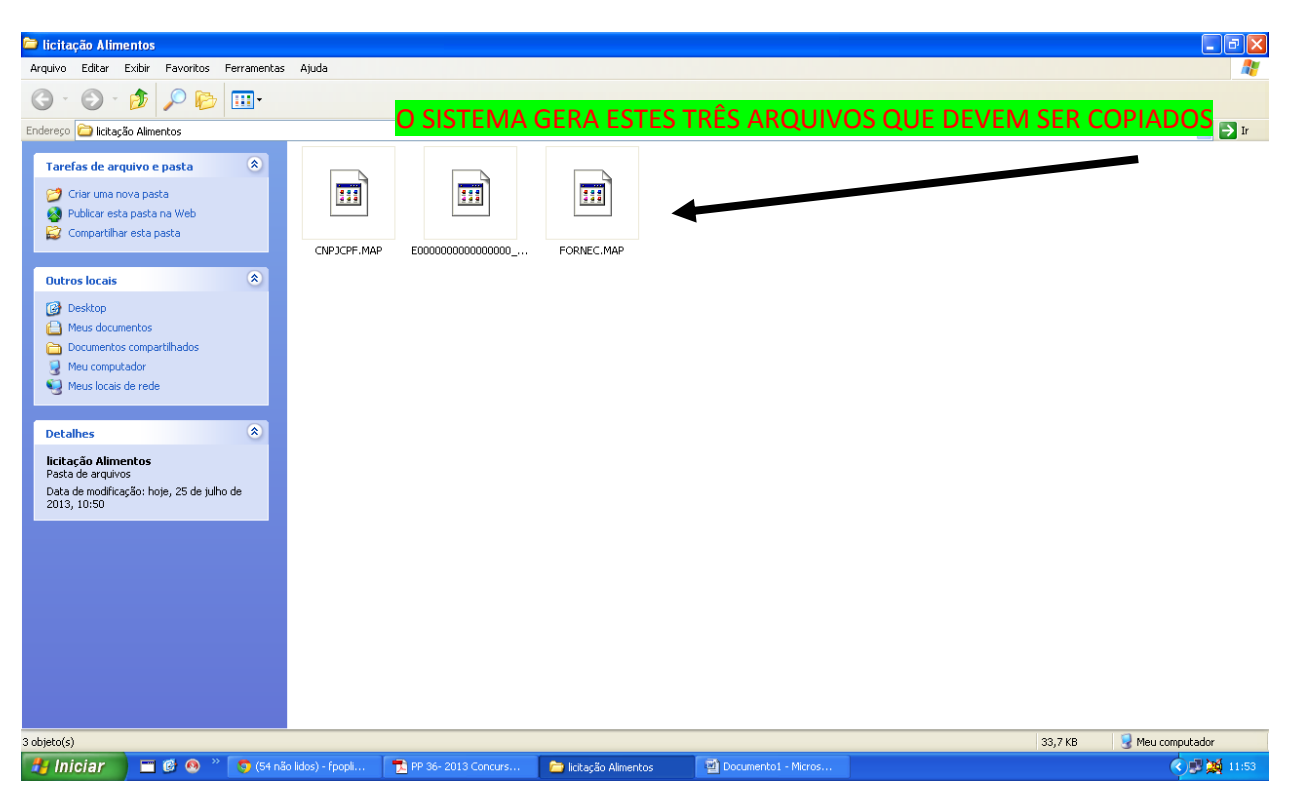

Qualquer duvida entrar em contato com a Prefeitura Municipal de Ribeirão do Sul, no fone -14-3379-1191 e falar com Kecylin Pedroso.